# ALISE RESTAURATION : Le site de paiement et de réservation des repas

### I) Accéder au site Alise Restauration :

- Connectez-vous à <u>https://versoie.ent.auvergnerhonealpes.fr/</u>
- Sélectionner dans le menu de gauche : E-services,

 Lors de la première connexion, la plateforme va vous demander vos identifiants et mot de passe (reçus par mail « IDENTIFIANTS INTERNET ALISE »).

nuis

ALISE (Restauration)

| Espace famille - LYCEE DE LA VERSOIE                                                              |    |
|---------------------------------------------------------------------------------------------------|----|
| Veuillez vous identifier                                                                          |    |
| Identifiant ou mail<br>Mot de passe<br>Se connecter<br>Identifiant ou mot de passe incorrect !    | Kà |
|                                                                                                   |    |
| Who de passe oublié ?                                                                             |    |
| Comment utiliser ce service ?                                                                     |    |
| Copyright © 2022 Alise Tous droits réservés - Mentions légales - Politique de gestion des cookies |    |

Vous arrivez sur la page d'accueil de l'Espace Famille qui offre différentes options :

|           | Espace famille                             | LYCEE DE LA VERSOIE                                                    |               |             |              |
|-----------|--------------------------------------------|------------------------------------------------------------------------|---------------|-------------|--------------|
| 0         | Connecté sous :<br>TEST RESPONSABLE        |                                                                        |               | Déconnexion | 603          |
| 0         | ELEVE TEST (EXTERNES PRESTATION) V Solde a | u 20/12/2022 : <b>0,00 €</b>                                           |               |             |              |
| Acc       | cueil Créditer                             | Opérations financières                                                 | Consommations | Réservation | Informations |
| -         | Créditer un compte                         | 14                                                                     | enu principal |             |              |
|           | Mes opérations financières                 |                                                                        |               |             |              |
| Assession | Mes consommations                          |                                                                        |               |             |              |
|           | Je réserve un repas                        |                                                                        |               |             |              |
|           | Mes informations                           |                                                                        |               |             |              |
|           | Historique de connexion                    |                                                                        |               |             |              |
| 📵 Aid     | de                                         |                                                                        |               |             |              |
| alise     | Copyright © 2022 Ali                       | e Tous droits réservés - Mentions légales - Politique de gestion des o | ookies        |             |              |

## II) Créditer un compte self :

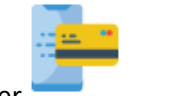

Créditer un compte

Sélectionner

ou

Créditer

Saisir le montant à créditer ou le nombre de repas souhaités, saisir l'adresse mail et VALIDER

| Opération      | Opération à créditer                                               |               |  |  |  |  |  |  |  |  |  |
|----------------|--------------------------------------------------------------------|---------------|--|--|--|--|--|--|--|--|--|
| REPAS (4.5     | 0.00 €                                                             |               |  |  |  |  |  |  |  |  |  |
| Saisir mont    | Saisir montant à payer :                                           |               |  |  |  |  |  |  |  |  |  |
| ou nombre      | ou nombre de repas :                                               |               |  |  |  |  |  |  |  |  |  |
| Convive :      | Eleve Test                                                         |               |  |  |  |  |  |  |  |  |  |
| Adresse mail : | mailtest@ac-grenoble.fr                                            |               |  |  |  |  |  |  |  |  |  |
| Commentaire :  | Commentaire à destinat<br>l'établissement (limité à<br>caractères) | ion de<br>252 |  |  |  |  |  |  |  |  |  |
|                | Valider                                                            |               |  |  |  |  |  |  |  |  |  |
|                | Historique des paiements                                           |               |  |  |  |  |  |  |  |  |  |

> Récapitulatif avant paiement à valider pour passer à la phase de paiement

| Récapitulatif avant paiement           |
|----------------------------------------|
|                                        |
| Référence : aes00611221220085439-18233 |
| Réglement : REPAS                      |
| Convive : ELEVE TEST                   |
| Montant : 45.5 €                       |
| Courriel : mailtest@ac-grenoble.fr     |
| Commentaire :                          |
| Paiement sécurisé par CB :<br>Valider  |

Le paiement par <u>Payzen Paiement Sécurisé</u>

|                           |                            | Choisissez votre | moyen de p    | alement :  |  |
|---------------------------|----------------------------|------------------|---------------|------------|--|
|                           |                            | VISA             | VISA          |            |  |
| http://www.versoie.elyce  | e.rhonealpes.fr            | Visa Electron    | Visa          | Mastercard |  |
| dentifiant du marchand :  | 28761722                   |                  |               |            |  |
| Référence commande : aes( | 0611221220085439-1<br>8233 | Maestro          | e-Carte Bleue | CB         |  |
| Montant :                 | 45,50 EUR                  |                  |               |            |  |
|                           |                            |                  |               |            |  |
|                           |                            |                  |               |            |  |

Le paiement est validé lorsque le message de validation apparait et que vous pouvez retourner à la page d'accueil  III) Réserver un repas : concerne <u>uniquement</u> pour les élèves « externes à la prestation »

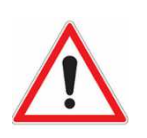

RAPPEL : La réservation des repas est obligatoire pour les élèves externes à la prestation. Au plus tard la veille de la prise de repas.

Aucun repas ne sera possible sans réservation.

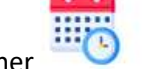

Je réserve un repas

Réservation

Sélectionner

Sélectionner les jours de restauration souhaité (cliquer sur la case du calendrier)

Réserver un repas

Sélectionner un jour dans le calendrier ci-dessous pour réserver

|                                                   |    |      |      |     |    | DEJE | UNER |    |      |        |     |    |    |
|---------------------------------------------------|----|------|------|-----|----|------|------|----|------|--------|-----|----|----|
| Heure limite de réservation/annulation : 23:59:42 |    |      |      |     |    |      |      |    |      |        |     |    |    |
|                                                   | C  | écer | nbre | 202 | 2  |      |      |    | Jany | vier 2 | 023 |    |    |
| Lu                                                | Ма | Ме   | Je   | Ve  | Sa | Di   | Lu   | Ма | Ме   | Je     | Ve  | Sa | Di |
|                                                   |    |      | 1    | 2   | 3  | 4    |      |    |      |        |     |    | 1  |
| 5                                                 | 6  | 7    | 8    | 9   | 10 | 11   | 2    | 3  | 4    | 5      | 6   | 7  | 8  |
| 12                                                | 13 | 14   | 15   | 16  | 17 | 18   | 9    | 10 | 11   | 12     | 13  | 14 | 15 |
| 19                                                | 20 | 21   | 22   | 23  | 24 | 25   | 16   | 17 | 18   | 19     | 20  | 21 | 22 |
| 26                                                | 27 | 28   | 29   | 30  | 31 |      | 23   | 24 | 25   | 26     | 27  | 28 | 29 |
|                                                   |    |      |      |     |    |      | 30   | 31 |      |        |     |    |    |

> Vérifier et valider. Le jour du repas réservé apparait en jaune.

Heure limite de réservation/annulation : 23:59:42 Janvier 2023 Décembre 2022 Convive : ELEVE TEST (solde : 0,00€) Lu Ma Me Je Ve Sa Di Me Je Ve Sa Di Lu Ma Tarif du convive : EXTERNES PRESTATION 1 Date du repas : mardi 03 janvier 2023 Q 10 11 2 5 6 8 3 4 Plage horaire : DEJEUNER (prix du repas : 4,55€) 12 13 15 16 17 18 9 10 15 14 11 12 13 14 Quantité: 1 24 25 22 23 19 20 21 16 17 18 19 22 20 26 27 28 29 30 31 25 26 27 28 29 23 24 30 31 Valider

> ATTENTION : Si le compte n'est pas approvisionné, la réservation ne s'effectue pas :

Solde insuffisant pour réserver un repas.

## IV) Annuler une réservation de repas : au plus tard la veille de la prise de repas

ou

Sélectionner

Je réserve un repas

Réservation

Sélectionner la réservation à annuler (cliquer sur la case du calendrier concernée)

Heure limite de réservation/annulation : 23:59:42

|    | D  | écer | nbre | 202 | 2  |    |    | Janv | vier 2 | 023 |    |    |    |
|----|----|------|------|-----|----|----|----|------|--------|-----|----|----|----|
| Lu | Ма | Ме   | Је   | Ve  | Sa | Di | Lu | Ма   | Ме     | Je  | Ve | Sa | Di |
|    |    |      | 1    | 2   | 3  | 4  |    |      |        |     |    |    | 1  |
| 5  | 6  | 7    | 8    | 9   | 10 | 11 | 2  | 3    | 4      | 5   | 6  | 7  | 8  |
| 12 | 13 | 14   | 15   | 16  | 17 | 18 | 9  | 10   | 11     | 12  | 13 | 14 | 15 |
| 19 | 20 | 21   | 22   | 23  | 24 | 25 | 16 | 17   | 18     | 19  | 20 | 21 | 22 |
| 26 | 27 | 28   | 29   | 30  | 31 |    | 23 | 24   | 25     | 26  | 27 | 28 | 29 |
|    |    |      |      |     |    |    | 30 | 31   |        |     |    |    |    |

> Vérifier et Supprimer. L'annulation est prise en compte lorsque le jour du calendrier devient blanc.

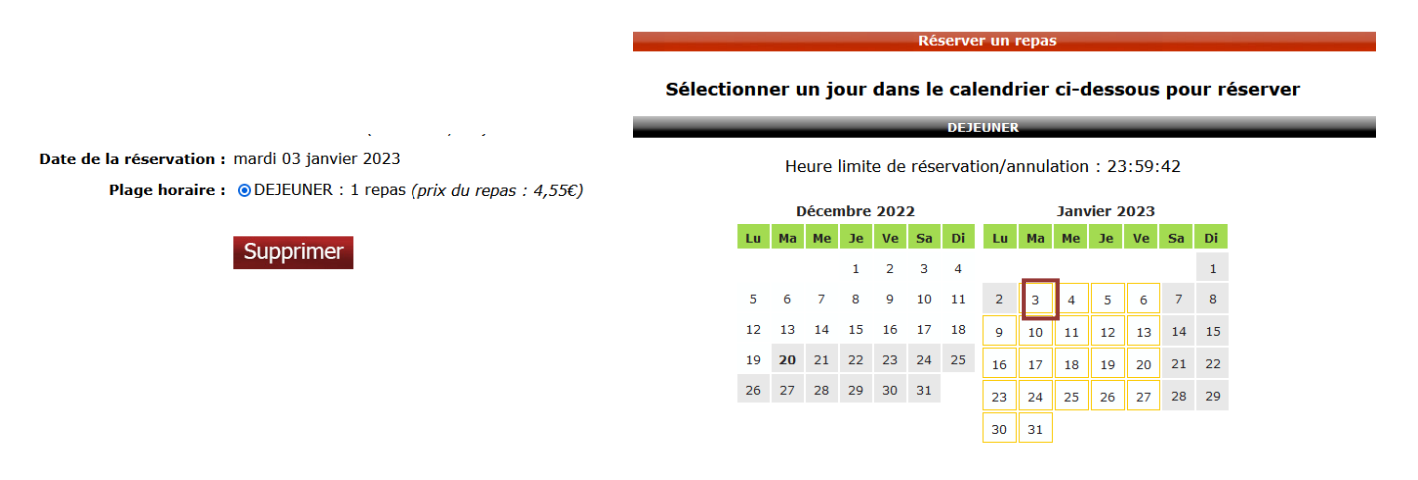

#### Consulter les consommations :

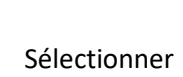

 $\geq$ 

Mes consommations

Consommations

> Les jours de repas pris apparaissent en jaune :

| Consulter les consommations |                |    |    |    |    |    |    |    |    |           |     |    |    |
|-----------------------------|----------------|----|----|----|----|----|----|----|----|-----------|-----|----|----|
|                             | Septembre 2022 |    |    |    |    |    |    |    | 0  | ctobre 20 | 022 |    |    |
| Lu                          | Ma             | Ме | Je | Ve | Sa | Di | Lu | Ма | Me | Je        | Ve  | Sa | Di |
|                             |                |    | 1  | 2  | 3  | 4  |    |    |    |           |     | 1  | 2  |
| 5                           | 6              | 7  | 8  | 9  | 10 | 11 | 3  | 4  | 5  | 6         | 7   | 8  | 9  |
| 12                          | 13             | 14 | 15 | 16 | 17 | 18 | 10 | 11 | 12 | 13        | 14  | 15 | 16 |
| 19                          | 20             | 21 | 22 | 23 | 24 | 25 | 17 | 18 | 19 | 20        | 21  | 22 | 23 |
| 26                          | 27             | 28 | 29 | 30 |    |    | 24 | 25 | 26 | 27        | 28  | 29 | 30 |
|                             |                |    |    |    |    |    | 31 |    |    |           |     |    |    |

ou